# SarkariExam.Com

## UPPSC RO/ ARO Admit Card 2018

(Uttar Pradesh Public Service Commission)

#### **IMPORTANT DATE**

#### **Date of Examination**

08-April 2018 onwards

Post Name – RO / ARO Samiksha Adhikari

### **STATUS OF ADMIT CARd**

Available

## How to Check the Admit Card

- 1. Type SarkariExam.com on your Google browser,
- 2. Go to the Admit Card category in the Home page of the website
- 3. Click on UPPSC RO/ ARO Samiksha Adhikari Admit Card 2018
- 4. Open the Download Admit Card Link from the Important Links section
- 5. Here the candidates have to enter the following details:

**Registration Number** 

Date of Birth

Gender

**Verification Code** 

6. Then click on Download Admit Card.

SarkariExam.Com

(Note: Candidate can download the Admit Card from the website of Sarkari Exam.)

## अब Google पर हमेशा Sarkari Exam ही टाइप करे।